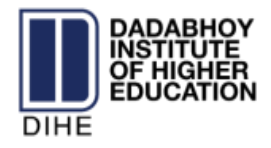

## **Users Guide: DIHE Online Course Enrollment Portal (OCEP)**

## How to Access Account on Portal

To access account, the users have to follow following steps:

- Go to the following link: <u>http://dadabhoy.pk/dihe</u>
- Enter the CNIC and log in.

| Enter Your CNIC No                                             |  |
|----------------------------------------------------------------|--|
| Note: Please don't use Mootie Severes the ordere registration. |  |
|                                                                |  |

## How to Select Courses for Enrollment

For sending the Pre-registration request student must follow the below steps:

• Student select the Add New Course option that is shown on the top left of the form.

|                     | T |  |                       |                      |
|---------------------|---|--|-----------------------|----------------------|
| Add / Edit Courses+ |   |  |                       |                      |
| Dana is +           |   |  |                       | Search               |
|                     |   |  | 40004000000           | <br>Encolment fee    |
|                     |   |  | Ward of Summerson and | <br>Encoloniant Edge |

• Select the suitable Courses, the suitable study center and the course session.

| Se | ect Program<br>BSCS                  |        | Select Servester  |  | Select Semester No. | *       |         |           |         |       |
|----|--------------------------------------|--------|-------------------|--|---------------------|---------|---------|-----------|---------|-------|
| *  | Course Detail                        |        |                   |  |                     | Cam     | pus     |           | Session |       |
| 1  | CS301_Improduction to Comp           | non    | g_credits(d(2.1)) |  |                     | () Main | ( NN    | Morning   | Evening | Weeke |
| 2  | PHERID Physics - Lovediscele         | L.G.J. |                   |  |                     | 🛞 Main  | () NN   | E Morning | Evening | Weeke |
| 3  | MS310_Linear Algebra_oreditx(3(3,0)) |        |                   |  | • Mars              | ⊕ NN    | Morning | Evening   | Weeke   |       |
|    |                                      |        |                   |  |                     |         |         | 1         |         |       |

| 66: | Cisitz_involution to Payrinkog_condition | 🛞 Mate | @-NN  | Moning  | Evening | Weekend |
|-----|------------------------------------------|--------|-------|---------|---------|---------|
| 67  | CSS78_Operational Research_credits0;     | i Math | () NN | Morning | Dvereng | Weekend |
| 54  | set Record                               |        |       |         |         |         |

• On completion, go to top right option and log out.

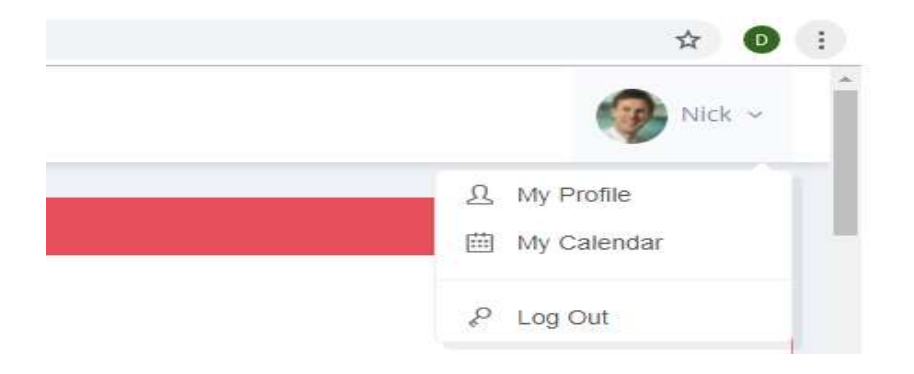